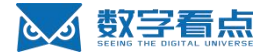

## 江苏数字看点科技有限公司

## 开发者平台用户使用手册

2022年6月6日

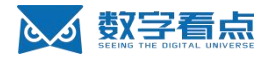

## 1 平台登录

平台网址: <u>https://open.jsszkd.com/home</u>

平台登录提供三种登录方式:

- a. 微信扫码登录
- b. 短信验证码登录
- c. 账号密码登录

數字
 百点
 前
 立虚拟与现实沟通更简单
 成为值得信赖的数字孪生平台服务商

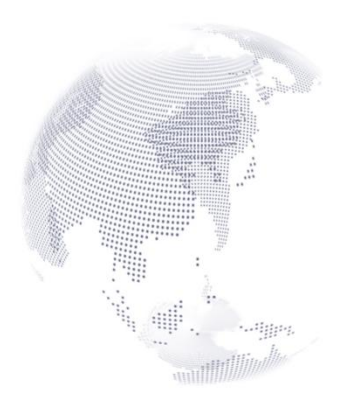

| <b>*</b> - | 徽信登录  |
|------------|-------|
|            | 或     |
| 手机号        |       |
| 验证码        | 获取验证码 |
| л          | 始使用   |

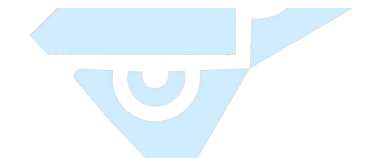

## 1.1. 微信扫码登录

微信扫码关注【数字看点】公众号,默认完成微信登录;

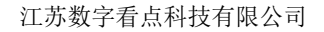

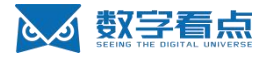

○ 數字看点 ↓ 让虚拟与现实沟通更简单 成为值得信赖的数字孪生平台服务商

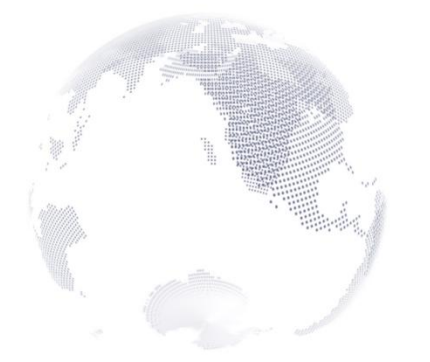

く 微信扫码登录

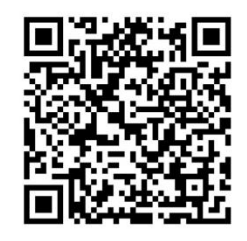

使用微信扫描二维码,授权成功即可使用 开发者平台

### 1.2. 完善个人信息

首次登录,需要完善个人用户信息。

个人手机号、短信验证码、姓名、邮箱地址为必填项;同时会对手机号做短信验证码验证; 点击【开始使用】,完成用户信息完善,开启平台愉快使用之旅。

| 完善信       | 言息    |
|-----------|-------|
| 手机号       |       |
| 验证码       | 获取验证码 |
| 姓名(必填)    |       |
| 邮箱(必填)    |       |
| 江苏省 / 南京市 | v     |
| 开始使       | !用    |

完善信息后,当前个人手机号收到平台发送的个人账号密码;(平台生成密码为保证安全,密码规则比较复杂,登录成功后,可在设置-个人信息中修改。)

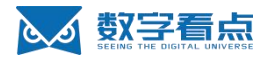

今天 13:05

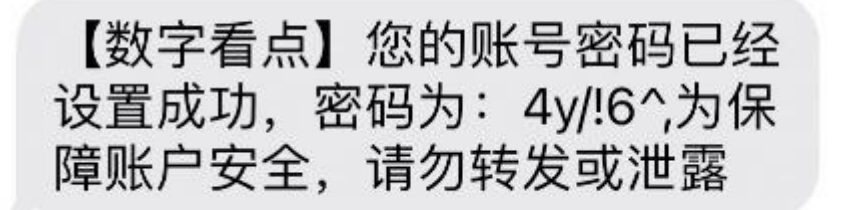

### 1.3. 手机号登录

输入个人手机号,获取短信验证码,点击【开始使用】,开启平台愉快使用之旅;

新用户账号,进入 1.2 流程。

數字看点
 比虚拟与现实沟通更简单
 成为值得信赖的数字孪生平台服务商

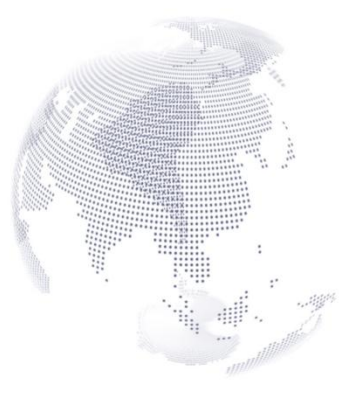

|     | ⑦: 微信登录 |
|-----|---------|
|     |         |
| 手机号 |         |
| 验证码 | 获取验证研   |
|     |         |

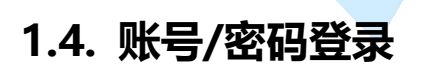

账号密码登录方式,需完善信息后,密码以短信方式发送至个人手机号,才能使用此登录方式;顾新用户 首次登录,不推荐使用;

江苏数字看点科技有限公司

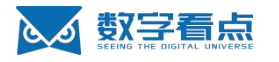

數字看点
 山虚拟与现实沟通更简单
 成为值得信赖的数字孪生平台服务商

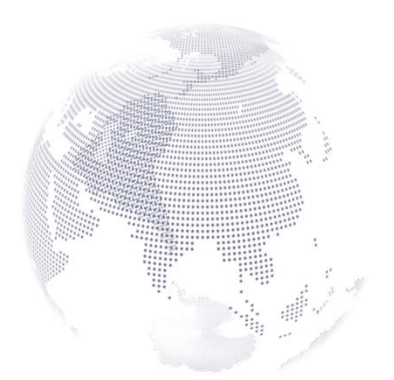

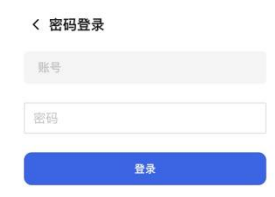

## 2. 企业认证

新用户账号登录,进入平台后,平台会自动检测当前用户账号是否完成企业认证;引导用户完成企业认证; 企业认证须完成以下字段:

企业名称:企业全称;

工商营业执照:企业工商营业执照,必须和当前企业名称一致;

企业所属行业:单选,如果企业涉及多个行业,请选择主行业;

企业规模: 单选

以上字段完成后,点击【提交】

按钮,当前企业认证信息自动进入审核流程;数字看点管理员会在三个工作日内,电话、微信等渠道进行 回访,并完成当前企业认证信息的审核。

企业认证信息作为平台使用的基础单元,关联平台使用权限和套餐;请如实填写;

当企业认证通过后,平台会赠送7天,每天2小时的平台体验套餐服务;

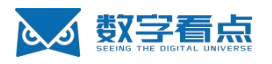

| ▶ 封字看点                                                    | Q 按下Enter搜集         |                                                | _                                                   | × 2 #14.2                     |
|-----------------------------------------------------------|---------------------|------------------------------------------------|-----------------------------------------------------|-------------------------------|
| <ul> <li>主页</li> <li>a EasyDemo</li> <li>五代码平台</li> </ul> | 主页                  | 企业名称                                           | 企业认证                                                |                               |
| 國 低代码平台<br>許 资源社区                                         |                     | 请输入企业名称<br>至濃邁称儒严格按照证件返<br>工商营业执照              | RED,在认证后不可更改,请填写企业名称与工商营业执照真实一致信息,不真实会导致审核          |                               |
| + 新建团队                                                    | <b>社区管理</b><br>服務社区 | 十上传图片                                          | 变持jpg、jpeg、pg播式服片<br>大小不适宜5MB<br>原件照片、扫描件或者加量公量的复印件 | <b>2</b><br>使<br>数字集区<br>新羅展派 |
|                                                           |                     | 企业所属行业     城市     T                            |                                                     |                               |
|                                                           | <b>数字新基建</b><br>智慧+ | <ul> <li>政务</li> <li>水利</li> </ul>             | <ul> <li>交通</li> <li>水务</li> </ul>                  |                               |
|                                                           |                     | <ul> <li>应急</li> <li>能源</li> <li>农业</li> </ul> | <ul> <li>乡村</li> <li>文旅</li> <li>教育</li> </ul>      |                               |
| 并发路数: 0 / 0<br>磁盘空间: 0GB / 0GB                            |                     | <ul><li>○ 医疗</li><li>○ 其他</li></ul>            | 〕 建筑                                                |                               |
| 企业认证状态,                                                   | 会在平台右               | 上角显示:                                          |                                                     | ,                             |

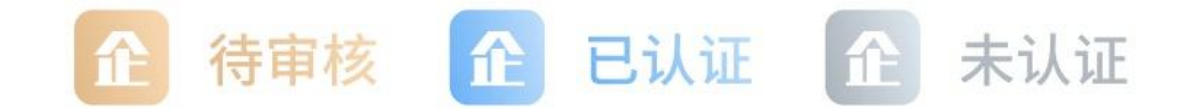

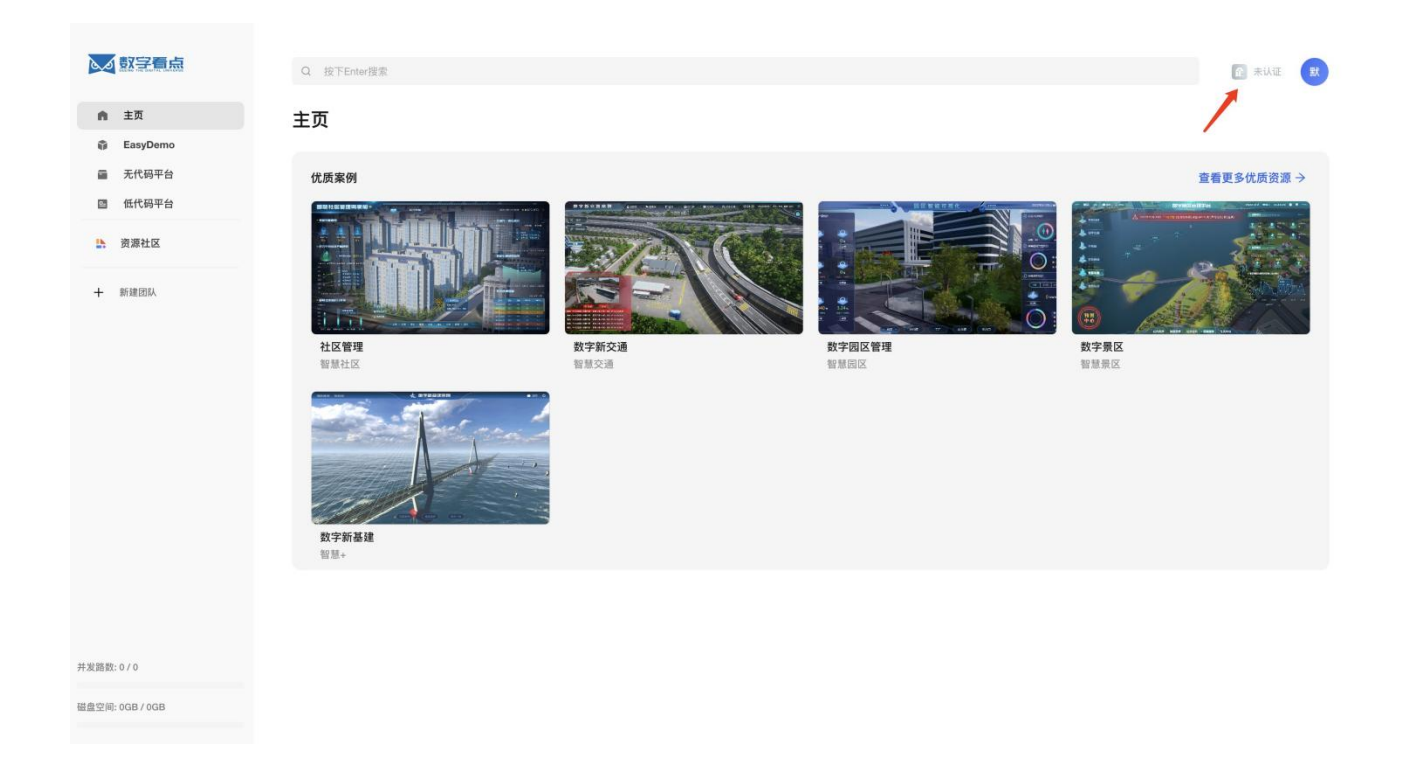

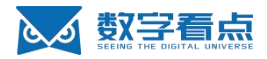

# 3. 官方优质模板

## 3.1. 优质案例

平台首页提供 5 套不同行业的 EasyDemo 案例模板,平台用户可以直接使用模板生产应用;

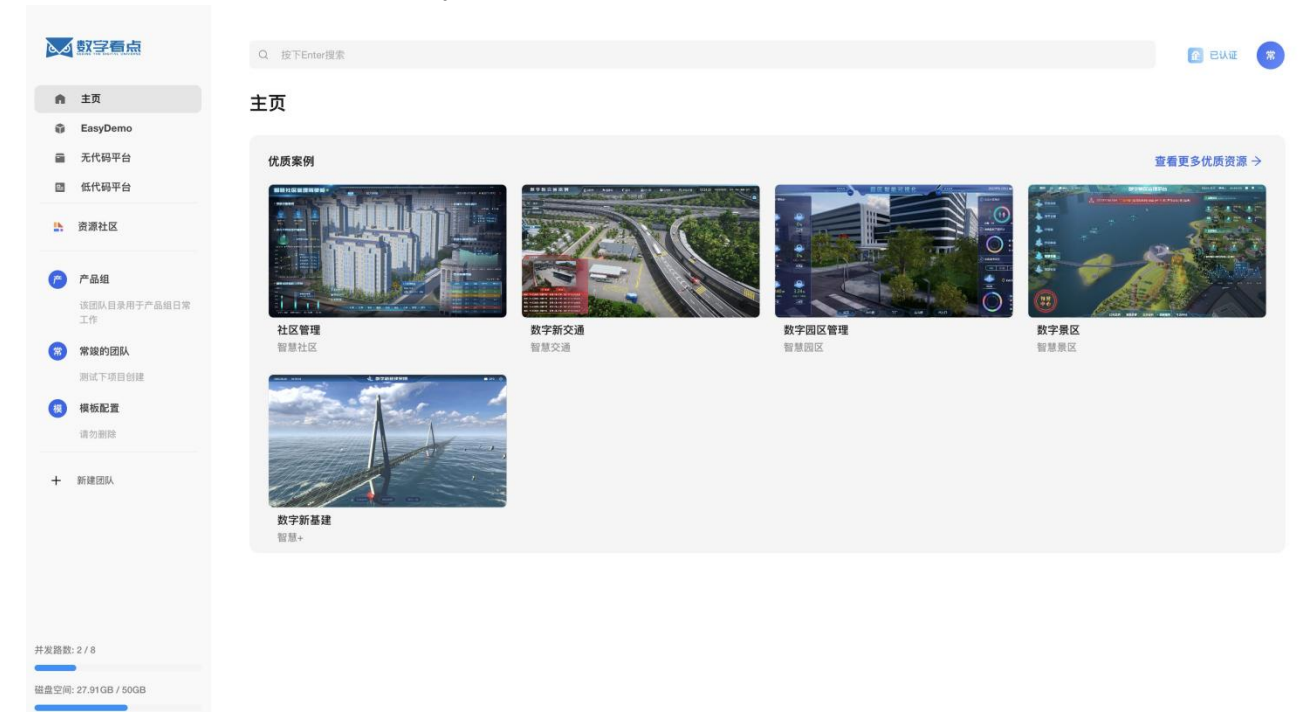

## 3.2. 优质案例使用

鼠标右击,显示单个案例的操作列表: 在新的标签页打开:浏览器新标签页打开当前案例详情页; 生产项目:以当前案例为模板,复制一份新的行业应用; 分享:此模板将以链接方式,分享给其他用户;

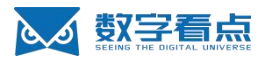

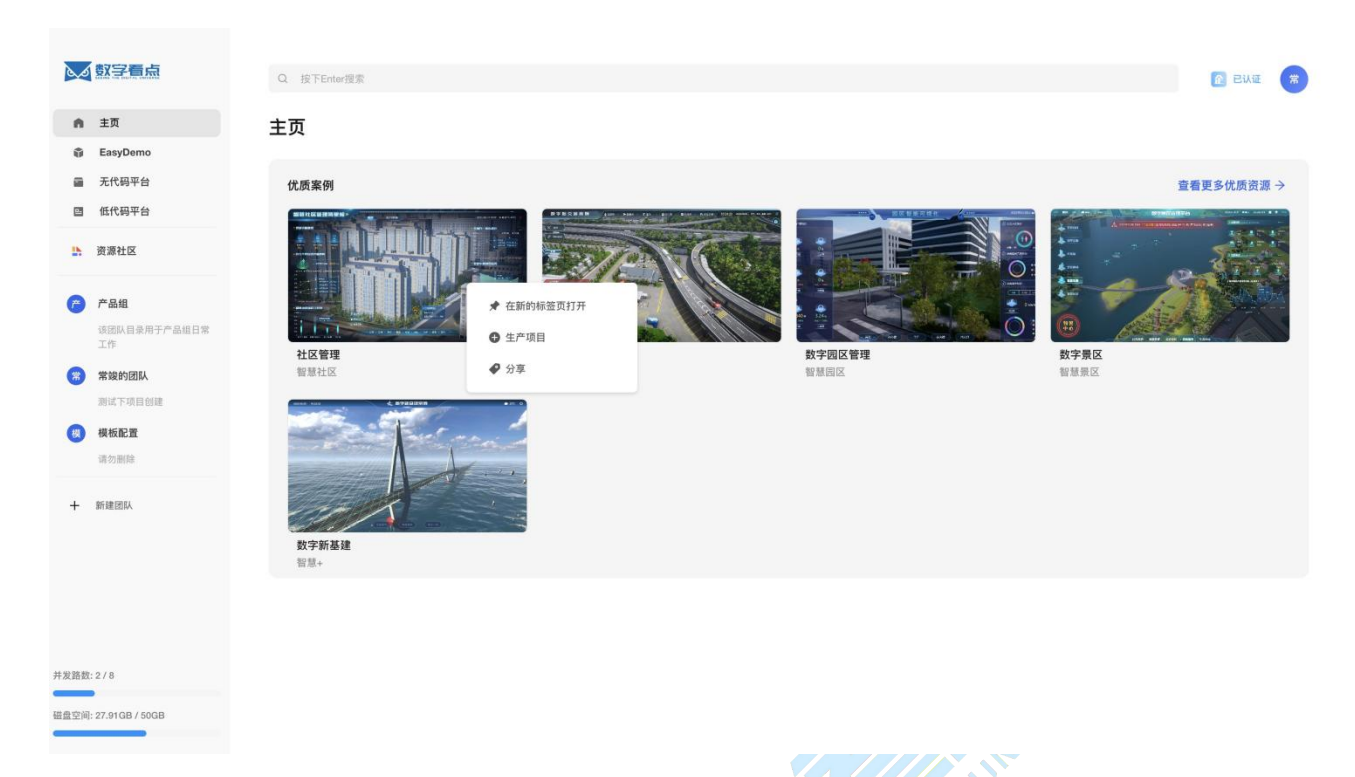

#### 3.2.1. 在新的标签页打开

案例详情页,除显示当前案例的基础信息外,也可在此页面生产项目、分享的操作。

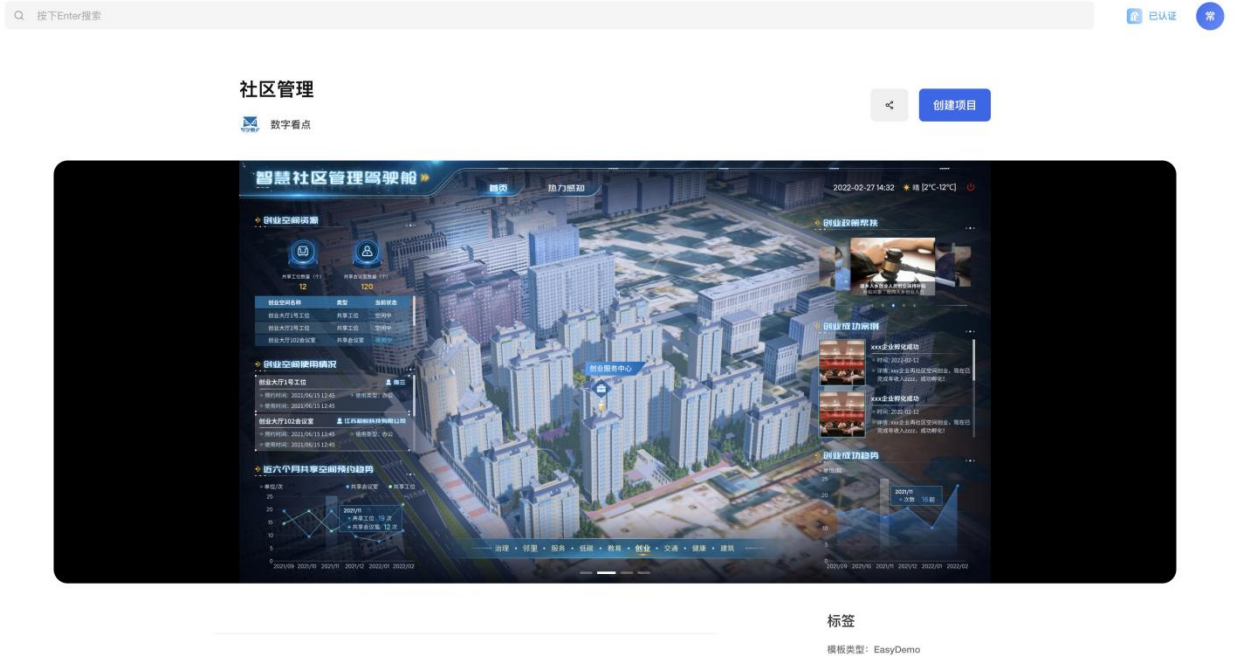

更多模板

#### 3.2.2. 生产项目

生产项目,需选择项目对应的团队,将项目关联至团队;选择团队后,点击【提交】,进入项目创建流程;

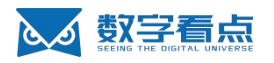

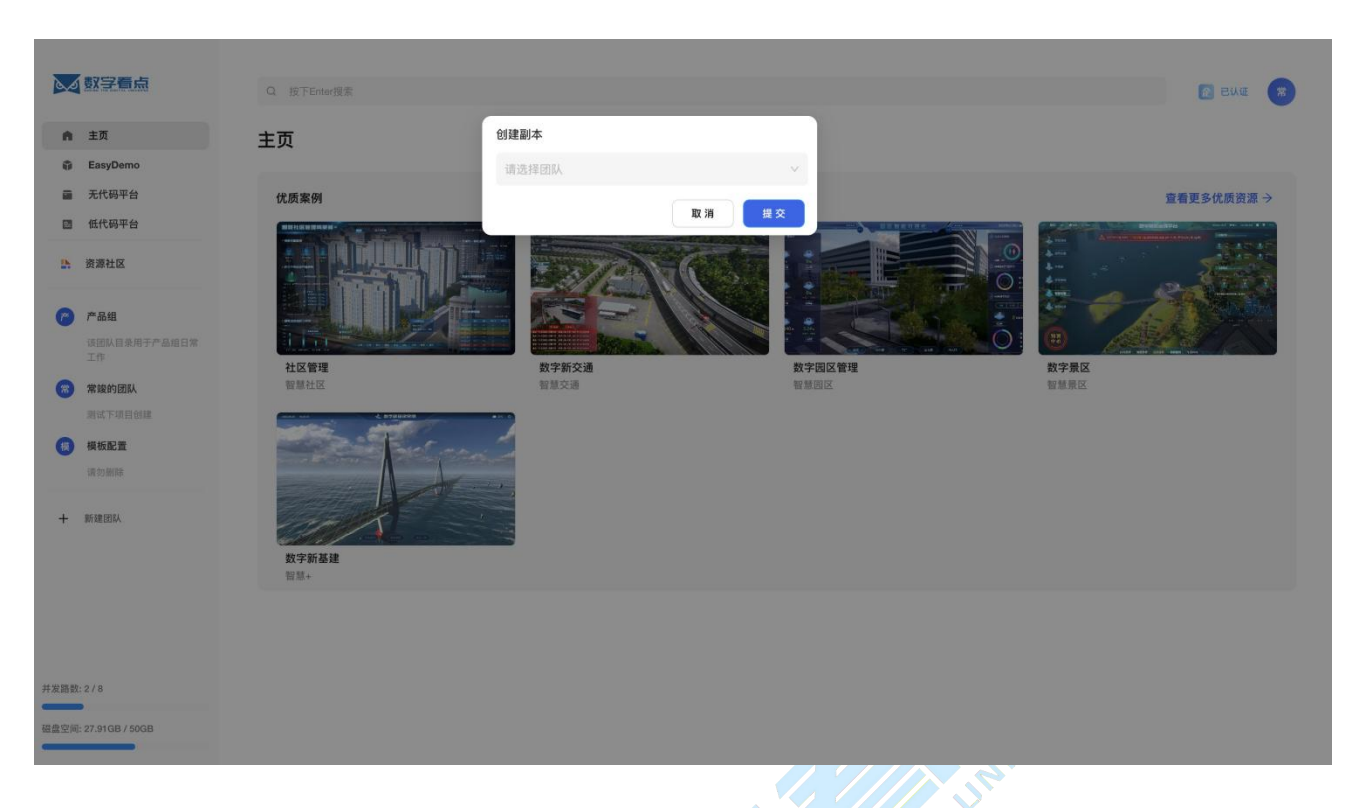

因数字孪生项目关联底座场景,因此需要等待约5分钟左右时间,完成场景底座的创建和解压缩操作;此 过程平台已经实现自动化,只需要用户等待即可。

|              | 數字看点                                      |                         |                                                |     | ENE T        |
|--------------|-------------------------------------------|-------------------------|------------------------------------------------|-----|--------------|
| •<br>•       | 主页<br>EasyDemo<br>无代码平台<br>低代码平台          | 主页<br>优质来例              | <b>创建进度</b><br>当前总进度: 1.00GiB<br>项目大小: 2.60GiB | 38% | 宣者更多优质资源 →   |
| 6<br>0       | 前源社区                                      |                         | 由于距違法局体和较大,因计需要持续53分钟,高龄心等钟<br>                |     | <u>.</u><br> |
| •            | 19 10 2 2 2 2 2 2 2 2 2 2 2 2 2 2 2 2 2 2 | Arrian<br>Byrana<br>Bar |                                                |     |              |
| 并发路数<br>磁盘空间 | 0/8<br>27.9108/5908                       |                         |                                                |     |              |

底座创建

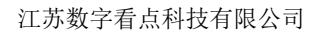

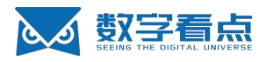

| CO MELEN             |                       |                                          |                                            |            |
|----------------------|-----------------------|------------------------------------------|--------------------------------------------|------------|
| <b>∩</b> 主页          | 主页                    | 创建进度                                     |                                            |            |
| EasyDemo             |                       | 当前总进度: 2.60GiB                           |                                            |            |
| 會 无代码平台              | 优质案例                  | 项目大小: 2.60GiB                            |                                            | 宣看更多优质资源 → |
| E 低代码平台              |                       |                                          | •                                          |            |
| ▲ 资源社区               |                       | 解压进度: KDSP3.0_Data/Plugins/x86_64/sqlite | 3.dll/2.02-MiB/2.02-MiB                    |            |
| PR 产品组               |                       | 由于底座场景体积较大,预计需要持续5分钟,请耐心等                | 待!                                         |            |
| 续加队回来用于产品相自常<br>工作   | 2158 P                |                                          | かった 日本 日本 日本 日本 日本 日本 日本 日本 日本 日本 日本 日本 日本 |            |
| 🛞 常識的团队              | 智慧社区                  | 智慧交通                                     | 物類因認                                       | 智慧集区       |
|                      | A STREET              |                                          |                                            |            |
| 📵 模板配置               |                       |                                          |                                            |            |
|                      | and the second second |                                          |                                            |            |
| + Withman            | <b>数字新基键</b><br>智慧+   |                                          |                                            |            |
|                      |                       |                                          |                                            |            |
|                      |                       |                                          |                                            |            |
|                      |                       |                                          |                                            |            |
| 船進空间: 27.91GB / 50GB |                       |                                          |                                            |            |

底座场景解压缩

生产成功后,在选择团队空间下,则会存在当前项目;其业务配置和底座场景可直接复用案例; (EasyDemo 项目应用操作,详细在 **4.2 项目应用操作**流程)

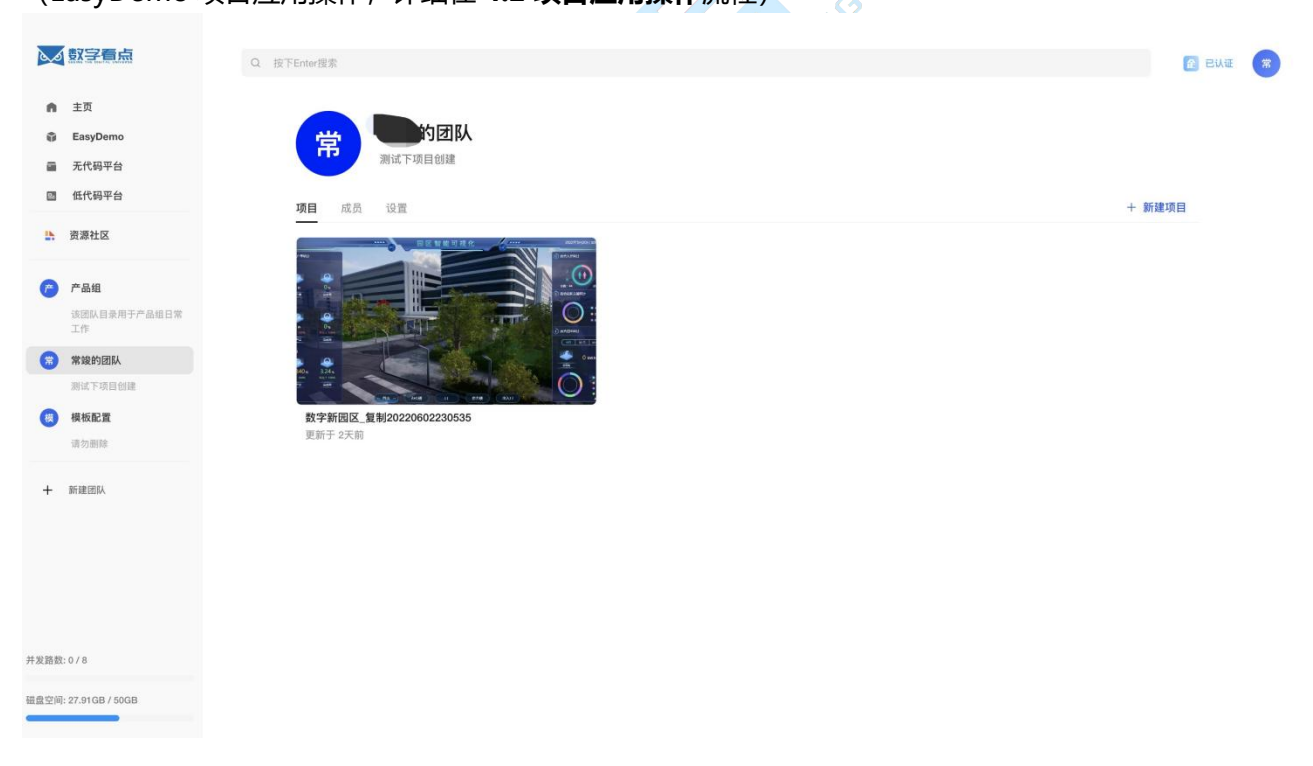

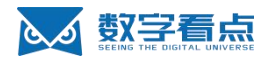

#### 4. **EasyDemo**

## 4.1. EasyDemo 列表

EasyDemo 栏目, 主要展示的为当前用户创建的相关项目应用, 机构管理员则展示当前机构下的所有应用。

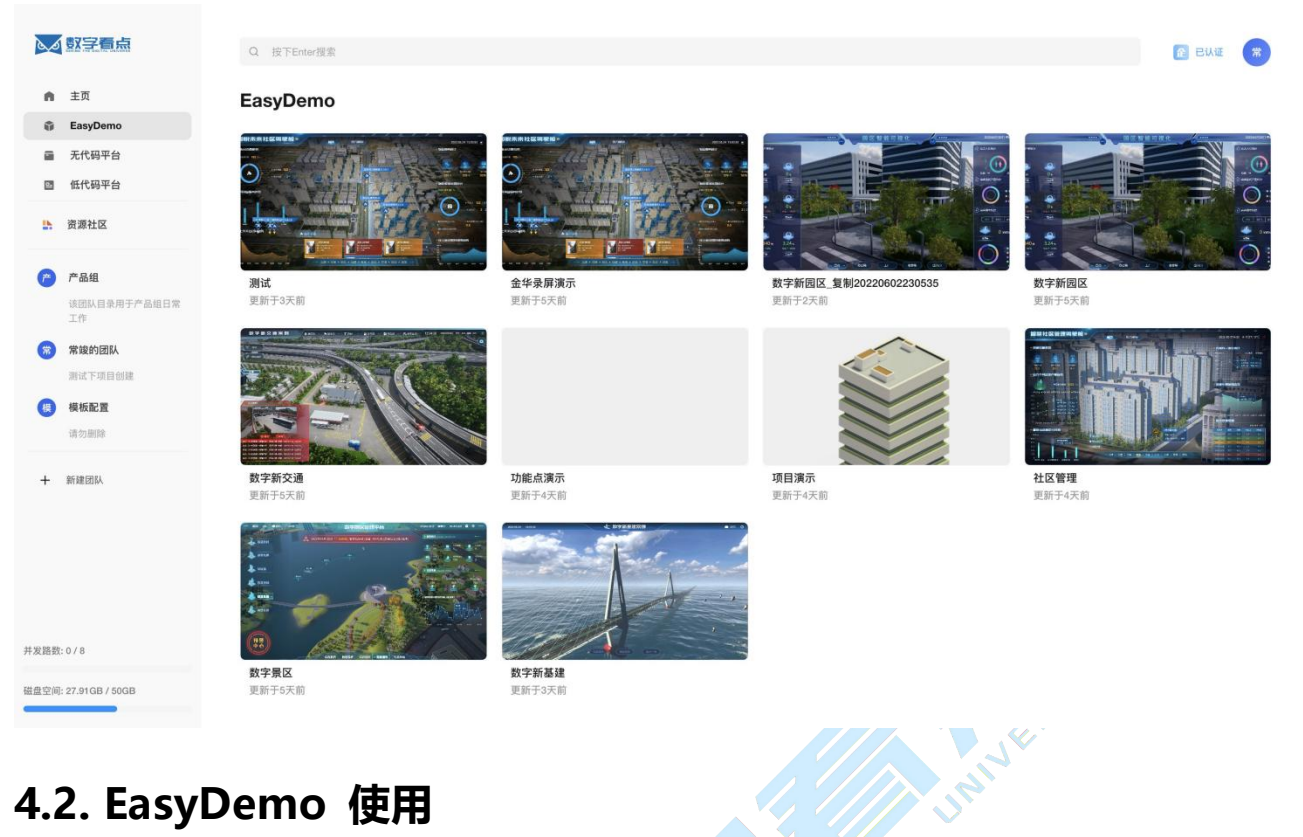

## 4.2. EasyDemo 使用

EasyDemo 的使用操作主要有:

在新的标签页打开:在浏览器新的标签页,进入此项目应用预览页; 分享:此项目应用将以链接方式,分享给其他用户; 应用信息:显示当前项目应用基本信息和底座推流信息; 创建副本:以此项目应用为模板,创建一个相同的项目应用; 编辑信息:编辑此项目应用的基本信息;/ 删除:删除此项目应用(目前是永久删除); 项目搭建:在新的浏览器标签页,进入此项目应用的搭建配置页;

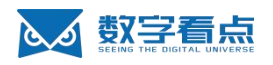

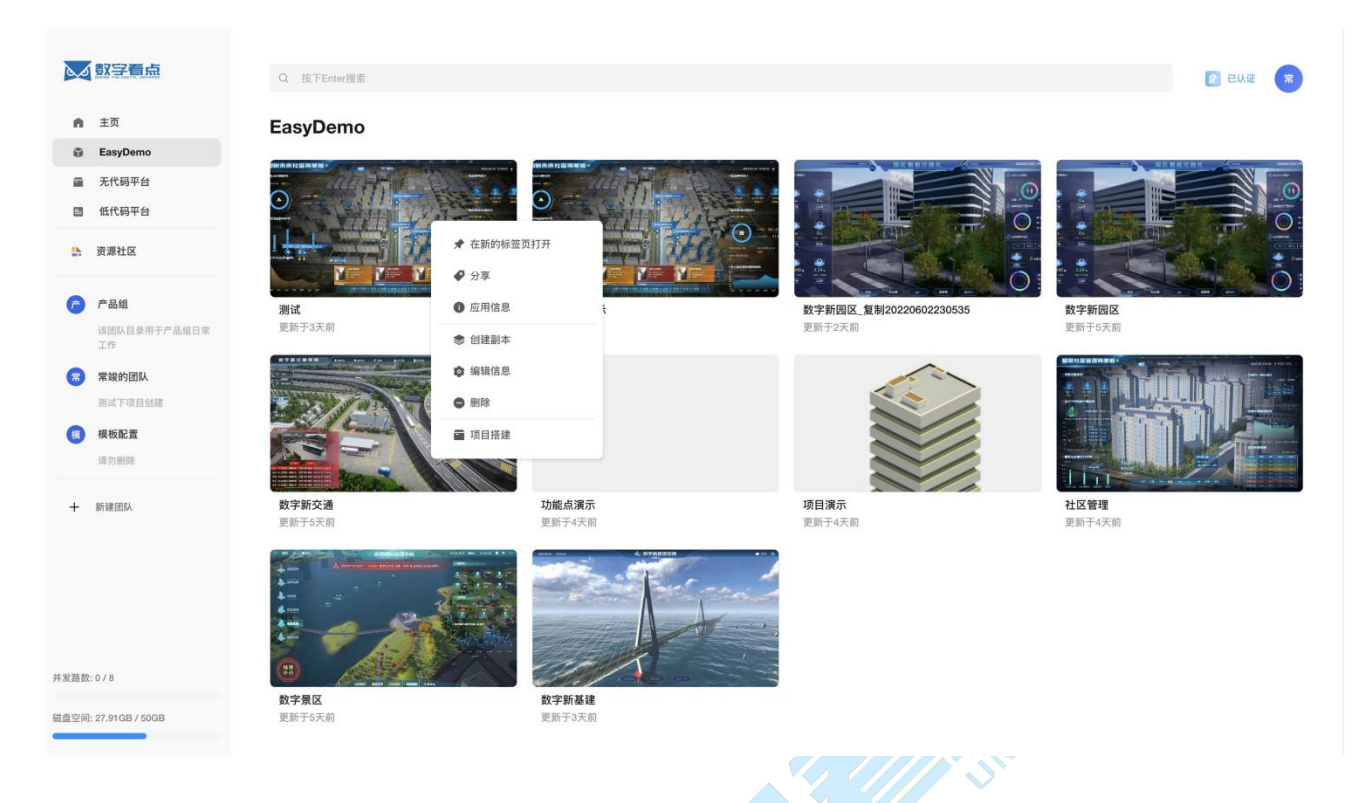

#### 4.2.1. 在新的标签页打开

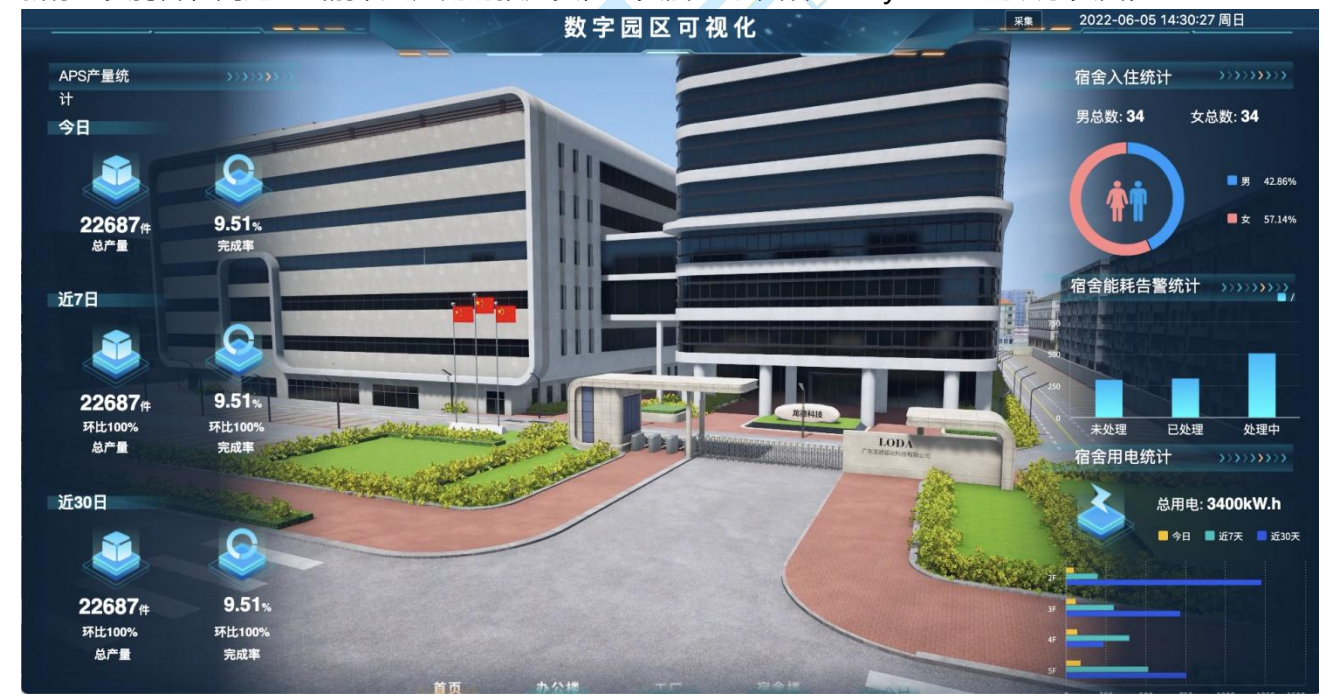

新标签页打开,则进入当前项目应用的预览页,此页面也可以作为 EasyDemo 的演示页面;

#### 4.2.2.分享

分享将以链接形式,分享给当前机构内用户;用户访问则直接进入此项目应用预览页;

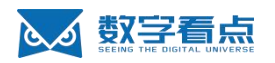

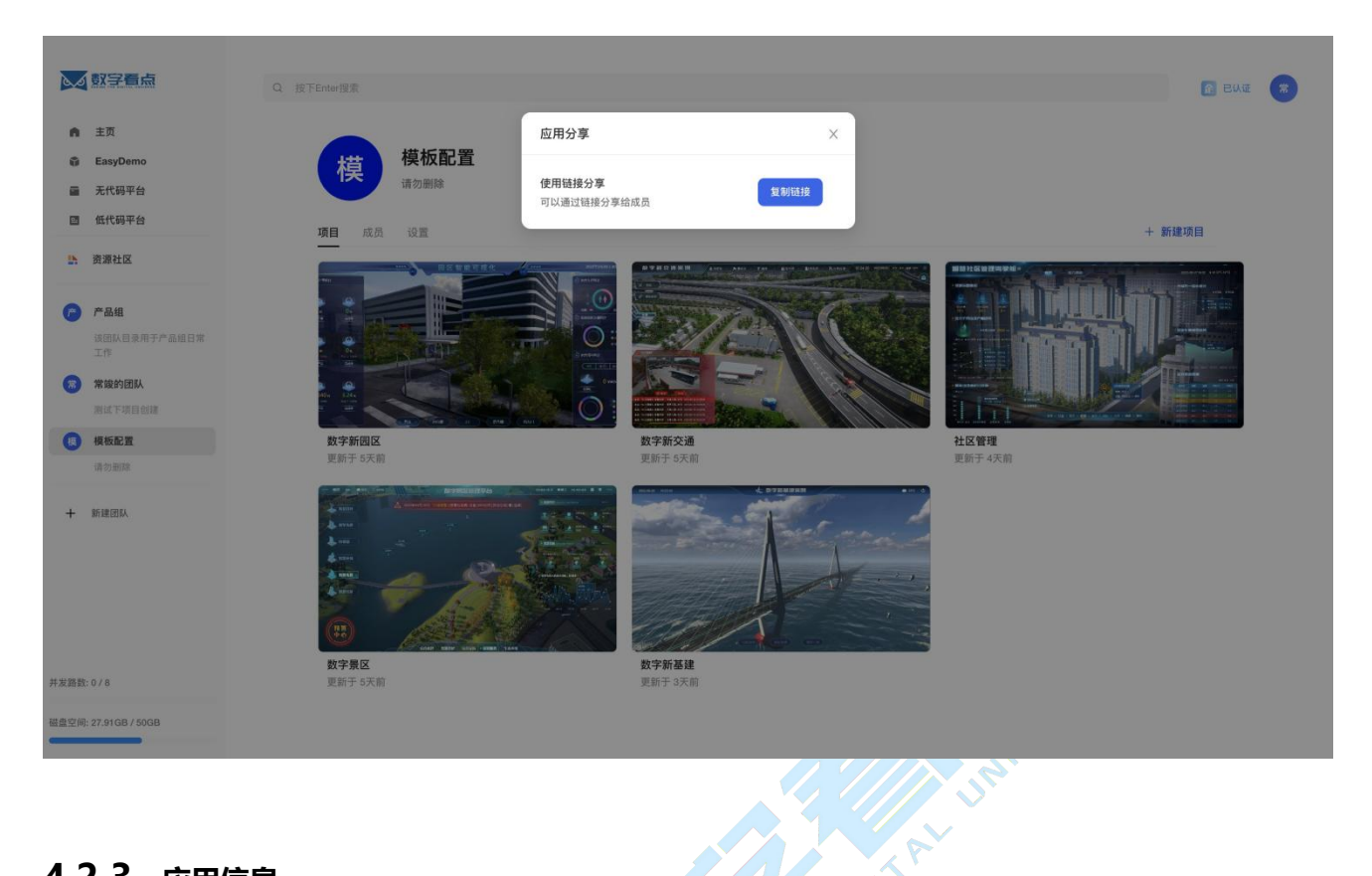

#### 4.2.3. 应用信息

应用信息主要包含当前应用的基础项目和底座场景的推流信息;此项目应用的主要信息,鼠标点击可复制;

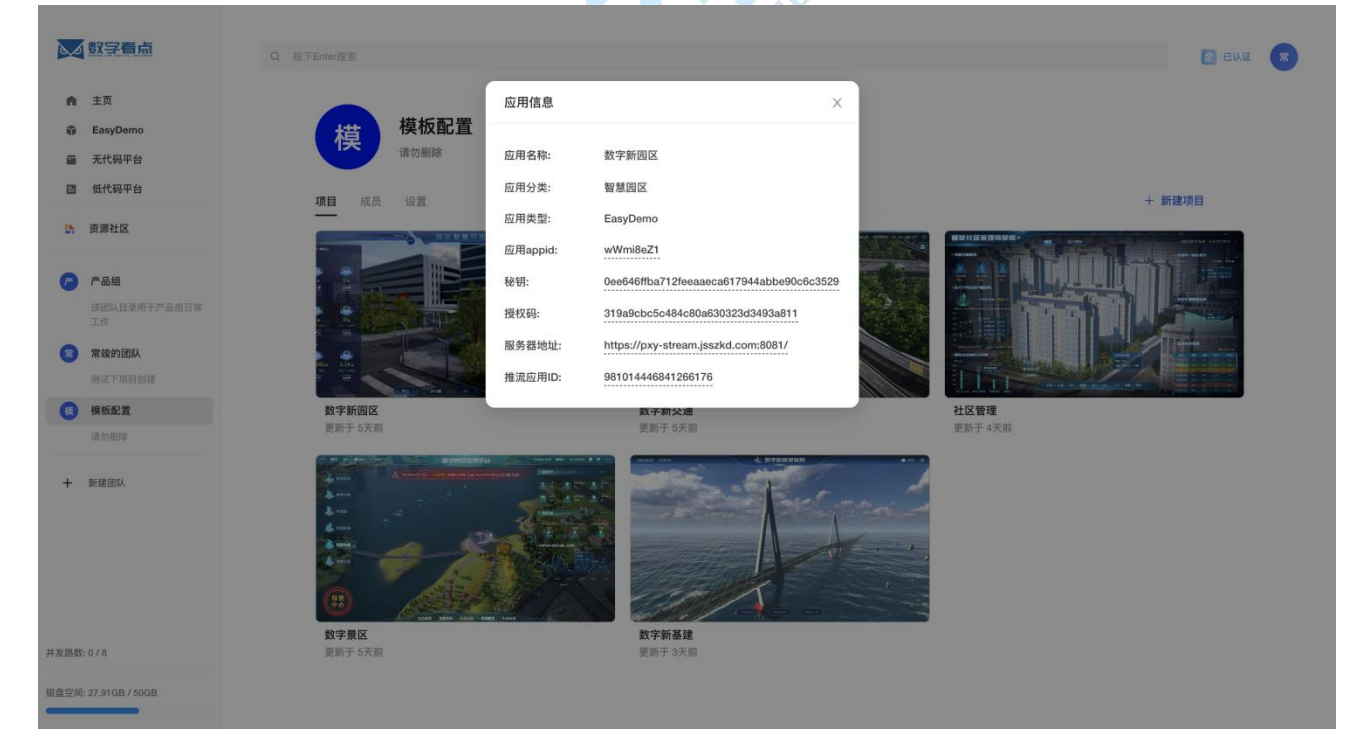

### 4.2.4. 创建副本

项目应用的创建副本流程,和优质案例的生产项目流程一致;项目请参照 3.2.2 生产项目

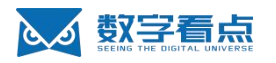

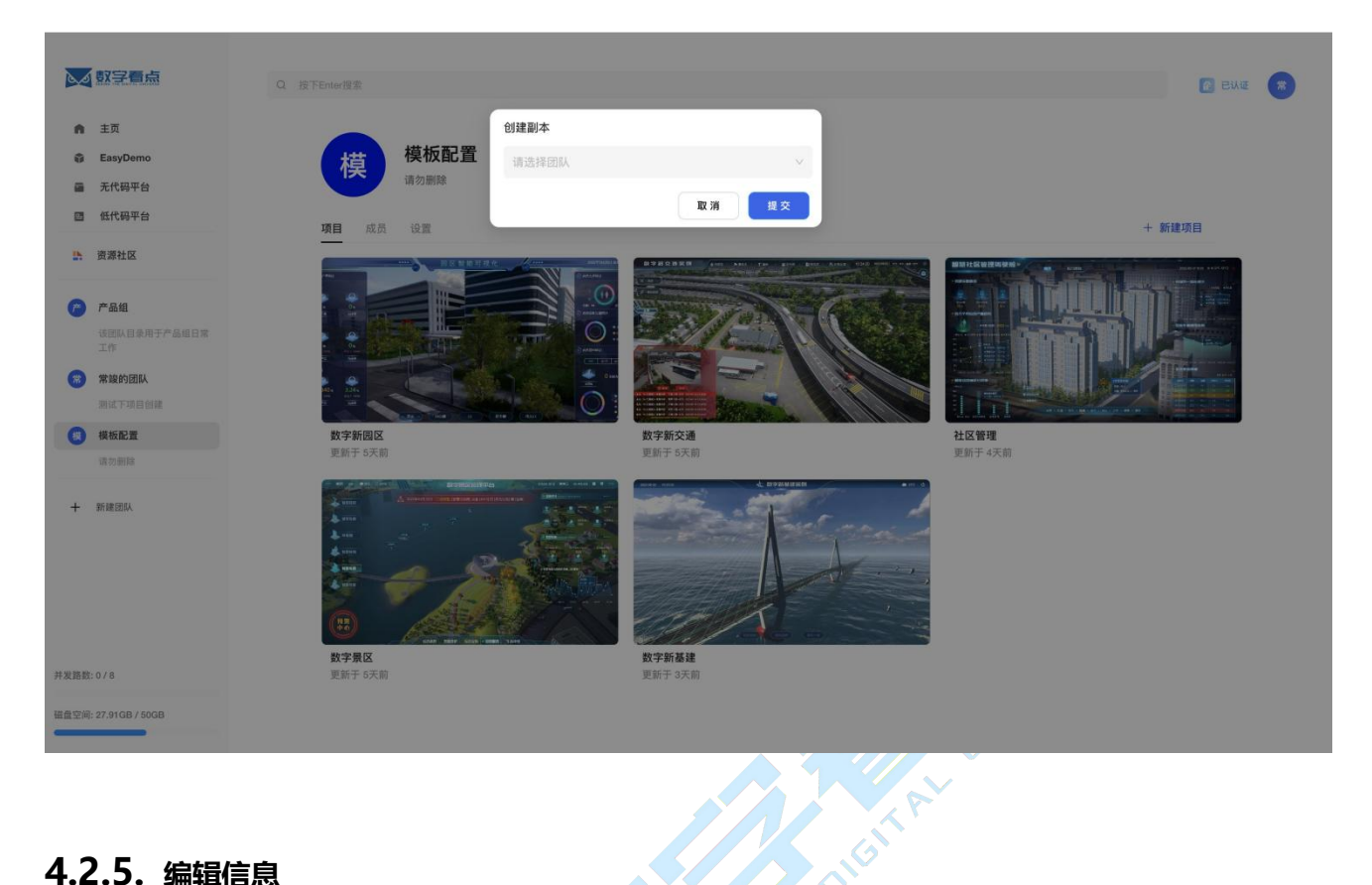

#### 4.2.5. 编辑信息

编辑当前项目应用的基本信息;项目排序默认以修改时间倒序,排序生效后,则以排序字段为排序依据;

| <b>数字看点</b>                   |                         |                                                                                        |   | C 242 🛪        |
|-------------------------------|-------------------------|----------------------------------------------------------------------------------------|---|----------------|
| ● 主页<br>章 EasyDemo<br>■ 五代母平台 | 模板配置                    | 编辑项目<br>项目名称                                                                           | × |                |
| 酉 纸代码平台                       | 項目成员 设置                 | 数字新园区                                                                                  |   | + 新建项目         |
| 资源社区                          |                         | 項目分类 智慧园区                                                                              |   |                |
| 产品组<br>该区队目录用于产品组日常<br>工作     |                         | <b></b> 揮座                                                                             |   |                |
| 常线的团队<br>测试下项目创建              |                         | 编路图                                                                                    |   |                |
| 使板配置<br>请勿删除                  | <b>数字新团区</b><br>更新于 5天前 |                                                                                        |   | 社区管理<br>更新于4天前 |
| + 99181004                    |                         | A<br>編<br>御<br>の<br>日<br>の<br>の<br>の<br>の<br>の<br>の<br>の<br>の<br>の<br>の<br>の<br>の<br>の |   |                |
| 并发路数:0/8                      | 数字景区<br>更新于 5天前         |                                                                                        |   |                |
| 磁盘空间: 27.91GB / 50GB          |                         |                                                                                        |   |                |

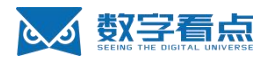

#### 4.2.6. 删除

▲ 數字看点 12 已认证 32 ↑ 主页 () 您确定要删除[数字新园区]的应用么? 模板配置 EasyDer 删除后不可恢复 量 无代码平台 取消 回 低代码平台 + 新建项目 项目 1. 资源社区 **产品组** (言) 常竣的团队 (四)模板配置 社区管理 数字新交通 + 新建团队 数字新基建 并发路数:0/8

项目应用删除,当前版本为永久删除,删除后数据不可恢复;底座场景则保留;

#### 4.2.7. 项目搭建

DIGITALUM 项目搭建则进入 EasyDemo 的搭建页面: 进入 EasyDemo 应用搭建流程 【此处查看 EasyDemo 产品操作手册,进行应用搭建 --> 】

#### 4.2.8 创建项目

创建项目需要完善的字段信息中,缩略图虽然是选填,从项目的完整性考虑,平台建议用户上传项目应用 的缩略图;

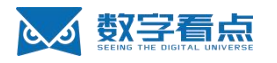

| 「「「「「「」」             |                                                                                                    |                               |              |            |
|----------------------|----------------------------------------------------------------------------------------------------|-------------------------------|--------------|------------|
|                      | Q 按下Enter提案                                                                                                    |                               |              | C Billie X |
| ▲ 主页                 |                                                                                                    |                               |              |            |
| EasyDemo             | <b>樟板配置</b>                                                                                                    | 新建项目                          | ×            |            |
| ■ 无代码平台              | 请勿删除                                                                                                    | 項目名称                          |              |            |
| 國 低代码平台              | 项目 成品 设置                                                                                                    | 输入项目名称                        |              | + 新建项目     |
|                      |                                                                                                    | 项目分类                          |              |            |
|                      |                                                                                                    | 请选择项目名称                       |              |            |
| 产品组                  |                                                                                                    | 18 rg                         |              |            |
| 该团队目录用于产品组日常<br>工作   |                                                                                                    | 3477<br>输入排库                  |              |            |
| (言) 常装的团队            |                                                                                                    |                               |              |            |
| 測试下項目包維              |                                                                                                    | 缩略图                           |              |            |
| (2) 模板配置             | 数字新园区                                                                                                    |                               | 社区管理         |            |
| 请勿删除                 | 更新于 5大丽                                                                                                    |                               | 更新于 47       | 大明         |
| 十 新建团队               | A supervision of the supervision of the supervision | 选择缩略图                         |              |            |
|                      | A contract of the second second second second second second second second second second second second second se                                                                                                    | 限制5M大小,jpg/jpeg/png,建议比例为16:9 |              |            |
|                      | A                                                                                                    |                               |              |            |
|                      |                                                                                                    |                               |              |            |
|                      |                                                                                                    | 新建项目                          |              |            |
|                      | 数字景区                                                                                                    |                               |              |            |
| 并发路数:0/8             | 更新于 5天前                                                                                                    |                               |              |            |
| 磁盘空间: 27.91GB / 50GB |                                                                                                    |                               |              |            |
|                      |                                                                                                    |                               |              |            |
|                      |                                                                                                    |                               |              |            |
|                      |                                                                                                    |                               |              |            |
|                      |                                                                                                    |                               |              |            |
| 5、闭队?                | 空间                                                                                                    |                               | 110          |            |
|                      |                                                                                                    |                               | $\mathbf{V}$ |            |
|                      |                                                                                                    |                               |              |            |
| 团队中目前包含              | î.                                                                                                    |                               |              |            |
| 「雨日・目々               |                                                                                                    | FasyDemo                      |              |            |

## 5. 团队空间

- 项目:具体业务逻辑和使用同 4. EasyDemo;
- 成员:主要包含当前团队下的成员列表;
- 设置:设置当前团队的基本信息;

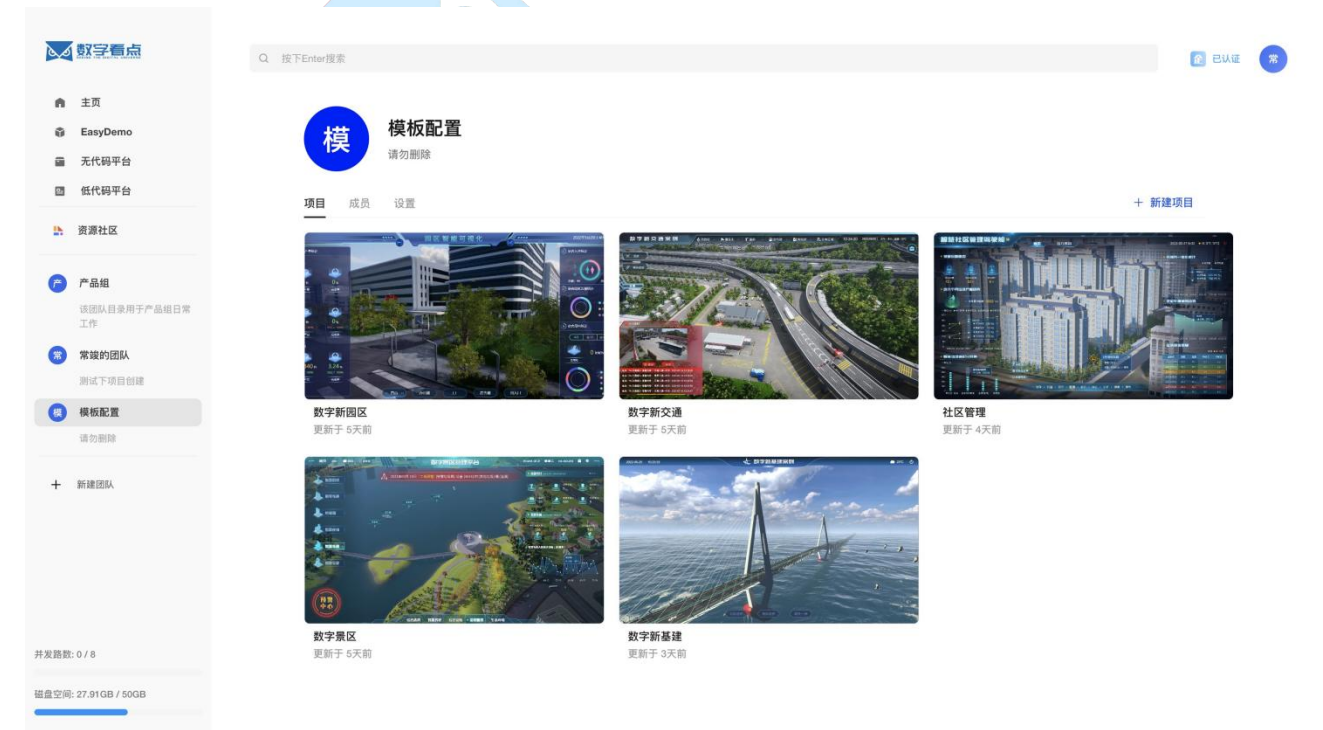

NG

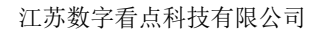

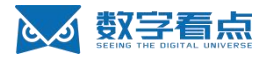

## 5.1. 成员

成员列表中包含当前团队下的所有成员信息;团队角色目前只有管理员和普通用户两种;当前版本默认团 队创建者为当前团队管理员角色,其他用户为普通用户角色;

|                                                                            | Q 接下Enter搜索                          | R EWE          |
|----------------------------------------------------------------------------|--------------------------------------|----------------|
| <ul> <li>主页</li> <li>a EasyDemo</li> <li>元代码平台</li> <li>団 任代码平台</li> </ul> | 模 模板配置<br><sub>请勿删除</sub>            |                |
| ▲ 資源社区                                                                     | 项目 成员 设置<br>广强                       | + 邀请成员<br>普通用户 |
| 产品组<br>该团队目录用于产品组日常<br>工作 常技的团队                                            | 1 服奇林                                | 普通用户           |
| 浙试下项目创建 援板配置 请勿删除                                                          | 各                                    | 普通用户           |
| + 新建团队                                                                     | 11                                   | 普通用户           |
|                                                                            | <ul> <li>家設</li> <li>商 梅杰</li> </ul> | 管理员            |
| 并发路数: 0 / 8                                                                | DIE E                                | 普通用户           |
| 磁盘空间: 27.91GB / 50GB                                                       |                                      | 88-98 DD 44-   |

### 5.2. 邀请成员

当前版本的邀请成员范围为机构内成员;如果邀请成员非机构内成员,则先邀请用户加入当前机构,邀请 成员加入机构流程,请查看 6.3.1 流程;

复制邀请内容如下:

https://t-open.jsszkd.com/invite-team/541654413683575 邀请人: 常竣

团队名称: 模板配置

链接有效期: 2022-06-05 15 至 2022-06-06 15

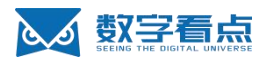

| ▶                    |                                              | R BHE  |
|----------------------|----------------------------------------------|--------|
| ♠ 主页                 | 邀请成员加入 ×                                     |        |
| EasyDemo             | 模板配置                                         |        |
| 圖 无代码平台              | 資効删除     使用链接邀请     可以通过链接邀请成员 普通用户     复制回报 |        |
| ■ 低代码平台              | 项目成员设置                                       | + 邀请成员 |
| 资源社区                 |                                              |        |
| ┍ 产品组                | <u>ه</u> م و                                 | 普通用户   |
| 该团队目录用于产品组日常<br>工作   | 1. 照奇林                                       | 普通用户   |
| 常线的团队                |                                              |        |
| ana Parentes         | 金児書                                          | 普通用户   |
| 请勿删除                 |                                              |        |
| 1. ACTIVITY          | <b>1</b>                                     | 普通用户   |
| + BRIME LEDIAA       |                                              |        |
|                      | 3 x∞                                         | 管理员    |
|                      | •                                            | #380   |
|                      |                                              | a amr  |
| 并发路数:0/8             | IN IN                                        | 普通用户   |
| 磁盘空间: 27.91GB / 50GB | •                                            |        |
|                      | A                                            | 等運用户   |
| 被邀请人,点击              | 链接访问至邀请页,点击【加入团队】,则完成邀请成员流程。                 |        |
| ▼ 数字看点 让虚拟与现实沟通更简单   |                                              |        |
| 成为值得值载的数字字。          | - 中国國內國                                      |        |
|                      |                                              |        |
|                      |                                              |        |
|                      |                                              |        |

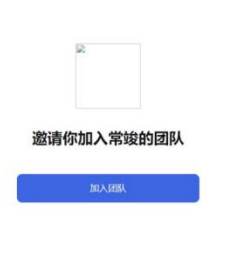

### 5.3. 团队设置

当前版本支持设置团队名称、描述、团队图标;当团队图标为空时,默认团队名称第一个字为图标标识;

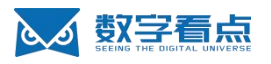

| ▶ 封字看点                                                                         | Q 按下Enter搜索                                | ② 已以近 常 |
|--------------------------------------------------------------------------------|--------------------------------------------|---------|
| <ul> <li>▲ 主页</li> <li>֎ EasyDemo</li> <li>量 元代码平台</li> <li>酉 低代码平台</li> </ul> | <b>常竣的团队</b><br>測试下項目创建<br>項目 成质 <b>设置</b> |         |
| <ul> <li>資源社区</li> <li>产品组</li> <li>适回队目录用于产品组日常</li> </ul>                    | 國政各称                                       | 編輯名称    |
| <ul> <li>二作</li> <li>常識的団队</li> <li>測试下項目的線</li> <li>機板配置</li> </ul>           | <b>找諾</b><br>那脸目取了太陽                       | 编辑描述    |
| 请勿删除<br>+ 新建团队                                                                 | BIAEB标     Szjit22MU(月)pg, Jpeg, png格式開片,  | 上传题标    |
| 并发路数: 0 / 8<br>磁查空间: 27.9108 / 5008                                            |                                            |         |
| <b>5.4. 新建团</b><br>新建团队,默认团                                                    | <b>]队</b><br>团队创建者为当前团队管理员。                |         |

## 5.4. 新建团队

| <b>数字看点</b>                                                                                                    |                                                                                                    | E BAG        |
|----------------------------------------------------------------------------------------------------|----------------------------------------------------------------------------------------------------|--------------|
| <ul> <li>主页</li> <li>EasyDemo</li> <li>元代码平台</li> <li>近代码平台</li> <li>近代码平台</li> <li>近然局部</li> <li>() 資源社区</li> <li>() 产品組<br/>政府私日参用于产品通日常<br/>文庫的周期</li> </ul> | <ul> <li>         ははないままま         <ul> <li></li></ul></li></ul>                                                                                                    | 編編名称<br>編編名称 |
|                                                                                                    | 第述下項目:                                                                                                    |              |
| 18 (19 (19 (19 (19 (19 (19 (19 (19 (19 (19                                                                                                    | 田     田      田     田     田 | 上作图标         |
| 并发路数:0/8                                                                                                    |                                                                                                    |              |
| 磁盘空间: 27.91GB / 50GB                                                                                                    |                                                                                                    |              |

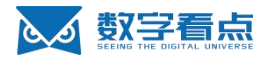

## 6. 机构设置

## 6.1. 完善个人信息

完善个人信息可以更愉快的使用平台,也可以让机构、团队内成员更顺畅协作生产;平台强烈建议用户全 量完善个人信息。

| 20   | 数字看点                    | Q 按下Enter搜索 |                              | 👔 Bine | * |
|------|-------------------------|-------------|------------------------------|--------|---|
| n    | 主页                      |             | 设置                           |        |   |
| ũ    | EasyDemo<br>无代码平台       |             | 完善个人信息 团队 成员                 |        |   |
|      | 低代码平台                   |             | 用白々                          |        |   |
| 25   | 资源社区                    |             | 月广石<br>  葉録                  |        |   |
| P    | 产品组                     |             |                              |        |   |
|      | 该团队目录用于产品组日常<br>工作      |             | <b>能称</b>                    |        |   |
| 8    | 常峻的团队                   |             |                              |        |   |
| (2)  | 測试下項目创建<br>模板配置<br>通勿删除 |             | 邮箱<br>cj9jsszkd.com          |        |   |
| +    | 新建团队                    |             | 密码<br>师改密码                   |        |   |
|      |                         |             | 登記 微信 您已期定做信,可以通过微信扫码登档 解除微信 |        |   |
| 并发路数 | 1:0/8                   |             | 陷赤                           |        |   |
| 磁盘空间 | ]: 27.91 GB / 50GB      |             | 未規定 修改职业                     |        |   |
|      |                         |             |                              |        |   |

## 6.2. 团队

当前展示当前机构下当前账号关联的团队列表,机构管理员则可以查看机构下的所有团队;

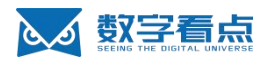

|                             | Q 按下Enter搜索         | 👔 euu |
|-----------------------------|---------------------|-------|
| ▲ 主页                        | 设置                  |       |
| <ul> <li>a 无代码平台</li> </ul> | 完善个人信息 团队 成员 + 遗请成员 |       |
| 酉 低代码平台                     |                     |       |
| 资源社区                        | 153 音测用产            |       |
| 产 产品组                       | <b>應 服奇林</b> 管理员    |       |
| 该团队目录用于产品组日常<br>工作          |                     |       |
| 常数的团队<br>制成下面目创建            | 8 各资管 普通用户          |       |
| 模 模板配置                      | 36 张旭 普遍用户          |       |
| 请勿删除                        |                     |       |
| 十 新建团队                      | 15 陈博 普通用户          |       |
|                             | 王耳明音音               |       |
|                             |                     |       |
|                             | <b>苗</b> 苗佳昕 普通用户   |       |
| 发路数:0/8                     |                     |       |
| 盘空间: 27.91GB / 50GB         | 本チ 音適用P             |       |

## 6.3. 成员

当前展示机构内所有成员列表及成员角色;当前版本默认当前机构下的提交企业认证用户为机构管理员, 其他用户为机构内的普通用户;

机构内成员可通过链接邀请其他用户加入当前机构;

| 4              | 数字看点                                         | Q 按下Enter搜索 |                           |        | n ene | * |
|----------------|----------------------------------------------|-------------|---------------------------|--------|-------|---|
| 0<br>11        | 主页<br>EasyDemo<br>无代码平台                      |             | <b>设置</b><br>完善个人信息 团队 成员 | + 邀请成员 |       |   |
|                | 低代码平台<br>资源社区                                |             | <b>了</b> 广强               | 普通用户   |       |   |
| 6              | <b>产品组</b><br>该团队目录用于产品组日常                   |             | 18 服奇林                    | 管理员    |       |   |
| 8              | 工作<br>常被的团队<br>测试下语目创建                       |             | 鲁贤睿                       | 普通用户   |       |   |
|                | #### <b>################################</b> |             | <b>张</b> 张旭               | 普通用户   |       |   |
| +              | 新建团队                                         |             | <b>(5)</b> 陈博             | 普通用户   |       |   |
|                |                                              |             | 王琪                        | 普通用户   |       |   |
|                |                                              |             | 茵 苗佳昕                     | 普通用户   |       |   |
| 并发路数:<br>磁盘空间: | 0 / 8<br>27.91GB / 50GB                      |             | <b>朱</b> 字                | 普通用户   |       |   |

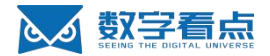

#### 6.3.1. 邀请成员

机构下成员可邀请其他用户加入当前机构,邀请内容如下: https://t-open.jsszkd.com/invite-company/541654415899631

邀请人: 常竣

机构名称: 江苏数字看点科技有限公司

链接有效期: 2022-06-05 15 至 2022-06-06 15

|                                             |                               | -      |
|---------------------------------------------|-------------------------------|--------|
|                                             |                               | EINE W |
| ♠ 主页                                        | 设置 递请成员加入 ×                   |        |
| <ul> <li>EasyDemo</li> <li>无代码平台</li> </ul> | 完善个人信息 [ 使用链接邀请 + 邀请成员 + 邀请成员 |        |
| 國 低代码平台                                     |                               |        |
| ♪ 资源社区                                      |                               |        |
| 产品组<br>该团队目录用于产品组目常                         | 1 熟萄林 雪瑞员                     |        |
| 工作                                          | ● 書资書 音道用户                    |        |
| 测试下项目创建                                     |                               |        |
| 模板配置<br>(素如料)                               | 3 张旭 普通用户                     |        |
| + 105108.2003A                              | <b>1</b> 陈博 普通用户              |        |
|                                             | (目) 王瑛 音道用户                   |        |
|                                             | 自 首進所                         |        |
| 并发路数: 0 / 8<br>磁盘空间: 27.91GB / 50GB         | 条字 普通用户                       |        |

接收用户,点击链接进入邀请页,点击【加入企业】,则进入当前机构;

2 型字目点 成为值得信载的数字字生平台服务商

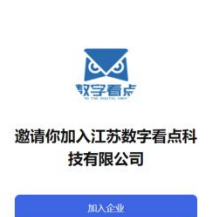

③ 2日经加入第它机构,不能加入当都机构!

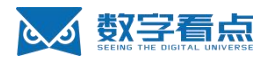

## 7. 套餐权益

## 7.1. 机构套餐权益

机构内成员可查看当前机构购买套餐中的所有权益项,更详细了解套餐中权益内容;

| ▲ 數字看点              | Q 按下Entor搜索                                                                                                    | 🙆 eilie |
|---------------------|----------------------------------------------------------------------------------------------------|---------|
| n 主页                | 我的权益                                                                                                    |         |
| EasyDemo            |                                                                                                    |         |
| ■ 无代码平台             | <b>正式版</b> 您的套價将于2023-05-23 20.38-21到期                                                                                    |         |
| 回 低代码平台             | 在线自主学习服务 产品使用咨询与答疑服务 数字孪生方案融合指导服务                                                                                         |         |
| 资源社区                | 看点方提供线上标准化的产品使用操用户在使用数字孪生营销工具产品操将自身沉淀的行业钢决方案与数字孪<br>作视频、产品使用操作文档、案例等<br>自助式学习材料,用户可随时学习相容,如遇到以下疑问,可以在服务期 员提供相关类型的数字孪生解决方案 |         |
| 产品组                 | 关知识,助力用户快速掌握数字孪                                                                                                    |         |
| 该团队目录用于产品组日常<br>工作  |                                                                                                    |         |
| 常竣的团队               | 标准API使用指导服务 产品升级服务 伴随式教练服务 。                                                                                              |         |
| 测试下项目创建             | 至1.57月201760月27月27日。2月11日日,1月11日。<br>交付数字孪生DEMO场景时,可直接<br>品能力的升极迭代服务,优先体验到                                                |         |
| (現) 模板配置            | 调用3D场景相关API接口,降低用户<br>开发人员的代码量和使用门槛,快…                                                                                    |         |
| 请勿删除                |                                                                                                    |         |
| 十 新建团队              | 创建项目数 发布项目数 开发者账号数量/时间                                                                                                    |         |
|                     | 创建项目数创建项目数 发布项目数发布项目数 开发者账号数量/时间                                                                                          |         |
|                     |                                                                                                    |         |
|                     |                                                                                                    |         |
|                     | 公有云存储容量 云渲染路数 无代码配置能力                                                                                                    |         |
| 发路数:0/8             | 八方二方法改革 二次休税款 工业订到早处 5                                                                                                    |         |
| 虚空间: 27.91GB / 50GB | ム市ム特徴合理、ム油米部政、プロ代制能量能力                                                                                                    |         |
|                     |                                                                                                    |         |

平台左侧下方则实时显示当前机构底座推流并发、磁盘空间使用量和余额;帮助机构成员高效协作生产。